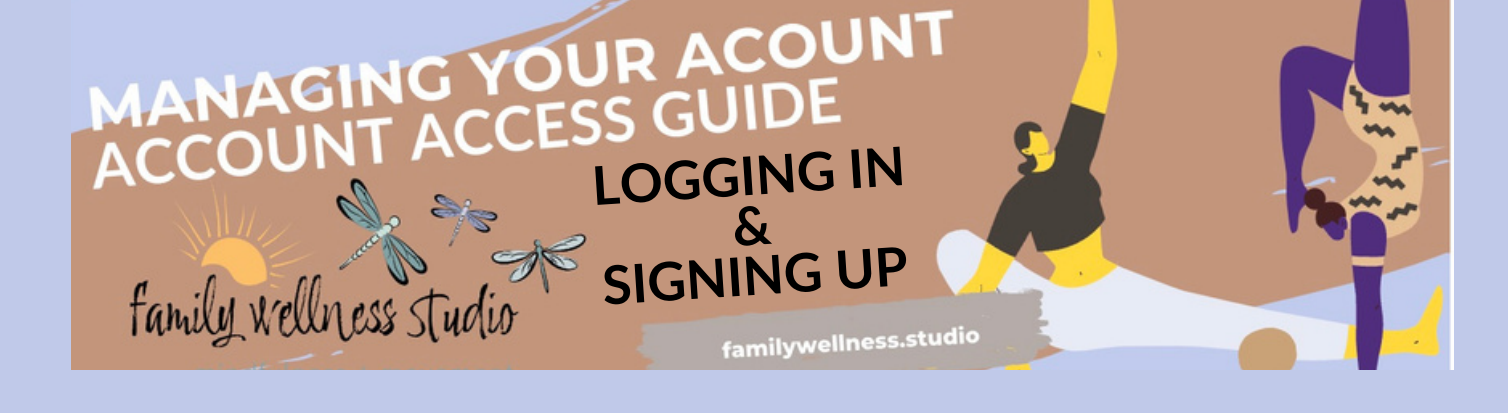

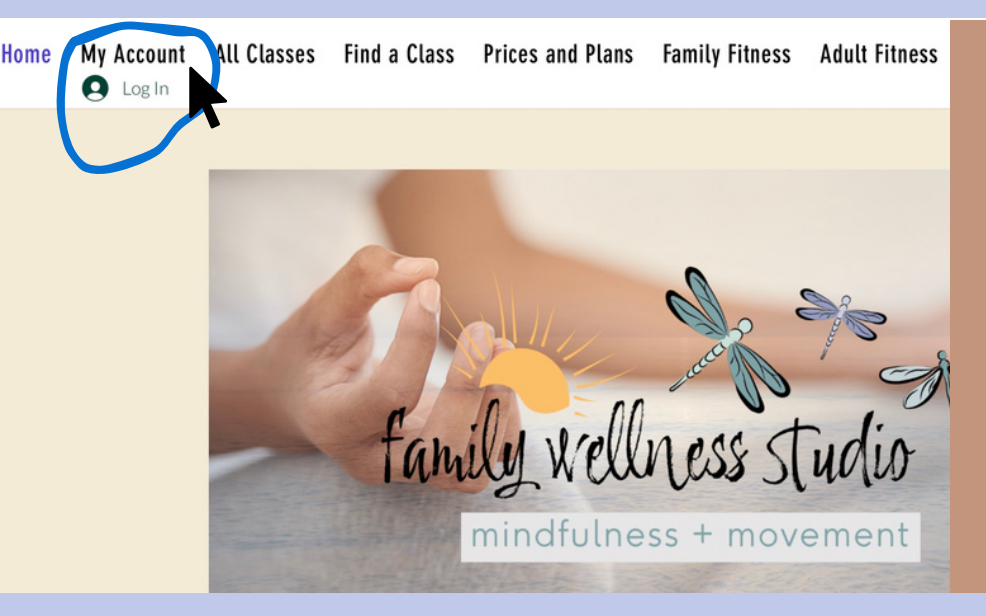

## Step 1.

Go to: <u>familywellness.studio</u> Navigate to the my account page by clicking on "My Account" in the menu bar.

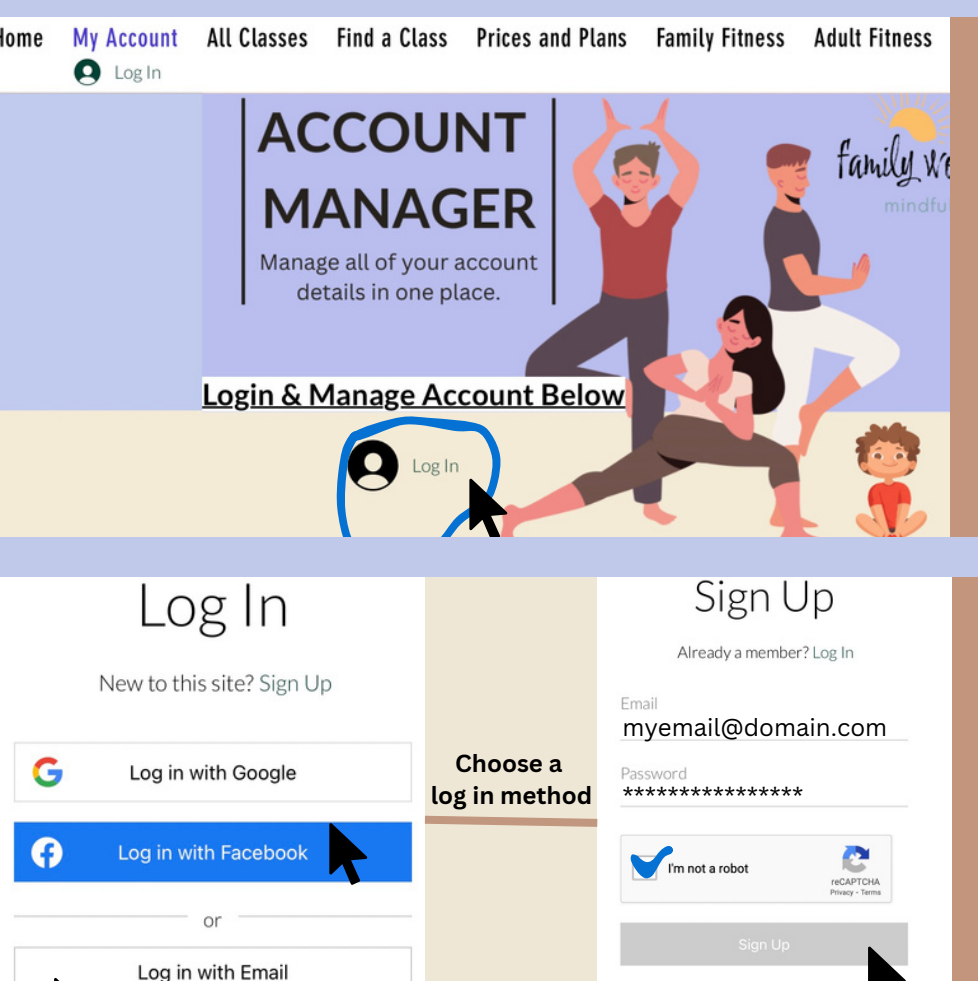

or sign up with

## Step 2.

Click the log in icon shown in the image on the left. A separate log in window will populate to select your log in method.

## Step 3

Select your log in method and enter the email attached to your account used in momence. If logging in with FB or Google follow their prompts.

If using direct email select sign up enter your email and create a password.

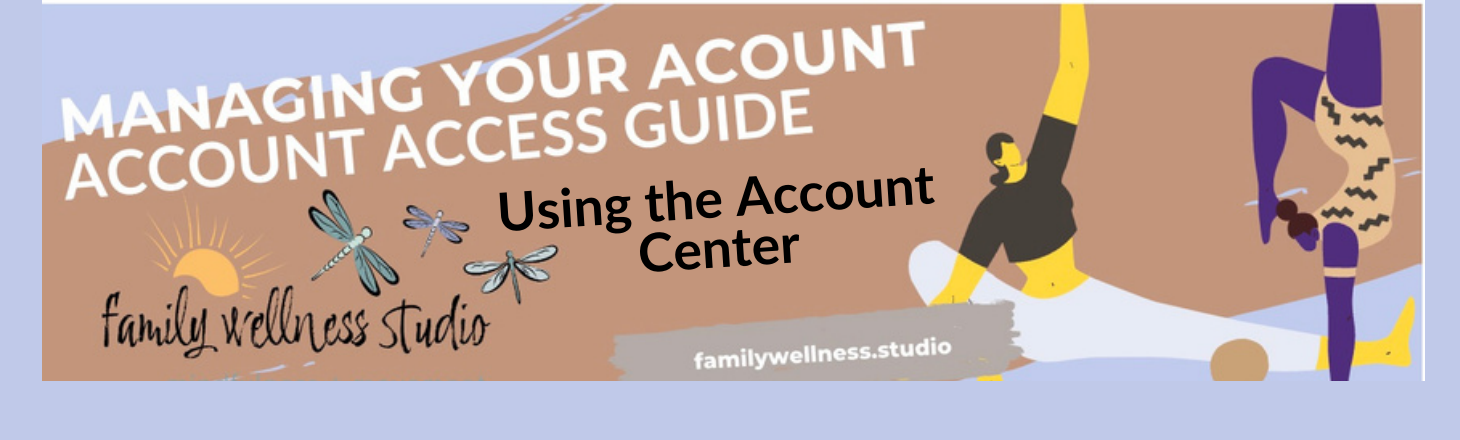

| Home My Account All Classes Find a Class Prices and Plans Family Fitness .<br>$\bigotimes$ $\sim$                                                                                                    | Adu Navigating account page                                                                                                    |
|----------------------------------------------------------------------------------------------------|----------------------------------------------------------------------------------------------------|
| ACCOUNT<br>MACAGER<br>Manage all of your account<br>details in one place.                                                                                                    | <ul> <li>Navigating account page</li> <li>Click the drop down arrow</li> <li>beside your name to see</li> <li>account center areas. Go</li> <li>to My Account</li> <li>or</li> <li>Go directly to&gt;</li> <li>My Bookings, My Wallet, o</li> <li>My Subscriptions</li> </ul> |
| My Account       My Bookings       My Wallet       My Subscriptions         My Account       Discard         View and edit your personal info below.       Display Info         Your profile card is visible to all members of this site       Title         Display Name*       Title         Kevin Neighbors       Display Info | Update Info<br>You Account Page<br>On the Main<br>Account page you<br>can change your<br>name email, contact<br>info, B-Day more.                                                                                                    |
| Account         Update your personal information.         Login Email:         kevindneighbors@gmail.com         Your Login email can't be changed         First Name         Kevin         Kevin         kevindneighbors@gmail.com         kevindneighbors@gmail.com         Birthdate                                           | <ul> <li>Notice tabs at the top circled in yellow</li> <li>My Bookings         <ul> <li>My Wallet</li> <li>My Subscriptions</li> <li>Click any option to veiw and manage bookings, payment info. and subscriptions</li> </ul> </li> </ul>                                     |

MM/30/YYYY

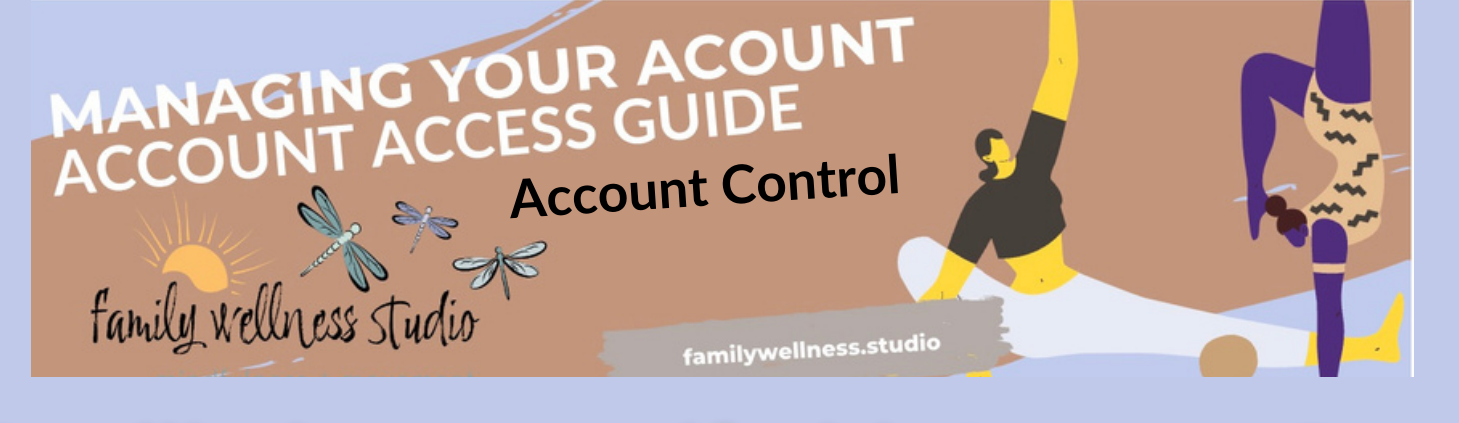

## Familiarize yourself with Account Pages

My Wallet My Account My Bookings My Subscriptions My Wallet Save your credit and debit card details for faster checkout You Haven't Saved Any Cards Yet Securely save your payment details when you place an order at checkout. Add new card My Account My Bookings My Wallet My Subscriptions Manage Your Bookings View, reschedule or cancel your bookings and easily book again. Time Zone: Pacific Standard Time (PST) History Upcoming January 11, 2024, 10:00 AM Younger Baby Sensory Class Reschedule January 12 2024 1:00 PM Afternoon Meet Up (Mon-Fri) Reschedule January 25, 2024, 7:00 PM Breathe Reschedule

On the Wallet Page you can add and manage your payment methods.

| My Account         | My Bookings                | My Wallet          | My Subscriptions |        |
|--------------------|----------------------------|--------------------|------------------|--------|
| My Wallet          |                            |                    |                  |        |
| Save your credit a | and debit card details for | r faster checkout. |                  |        |
| Credit Card        |                            | Expiration         | Date             |        |
|                    | (0)                        | 01/2028            |                  | 104.00 |

Once you have added a payment method your page will appear as above and is backed with encryption protection for your peace of mind in in focus.

2. View and Manage Your Bookings on the Booking Page

| y Account                     | My Bookings                    | My Wallet          | My Subscriptions |        |   |
|-------------------------------|--------------------------------|--------------------|------------------|--------|---|
| ubscriptic<br>ew and manage   | ONS<br>the subscriptions you'v | e purchased        | k                |        |   |
| udio Pass                     | Va                             | lid until canceled |                  | Active | ~ |
| ter School Enric<br>embership | hment Va                       | lid until canceled |                  | Active | ~ |

М

S

Af

3 View and Manage your subscriptions on the Subscription page.